## GUIDE TO THE CA' FOSCARI ONLINE ITALIAN PLACEMENT TEST

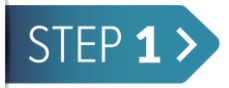

## **TECHNICAL REQUIREMENTS**

The Italian placement test is online on the Ca' Foscari Moodle platform.

In order to log in to Moodle you need:

- a PC with an operating system such as MacOSX, MS-Windows o Linux. The operating system version must be updated;
- an average speed internet connection in order to play video and audio clips;
- any updated standards compliant web browser:
  - a. Firefox
  - b. Internet Explorer
  - c. Safari
  - d. Edge
- N.B. Please remember to **enable cookies** in your browser.

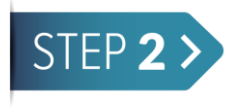

## HOW TO ACCESS THE TEST

- 1- Click on <a href="https://moodle.unive.it/course/view.php?id=2399">https://moodle.unive.it/course/view.php?id=2399</a> or copy and paste the URL on your browser.
- 2- The above link will lead you to the Moodle main page. Please log in the "Login UniVe" area with your Unive account (username and password provided by Ca' Foscari):

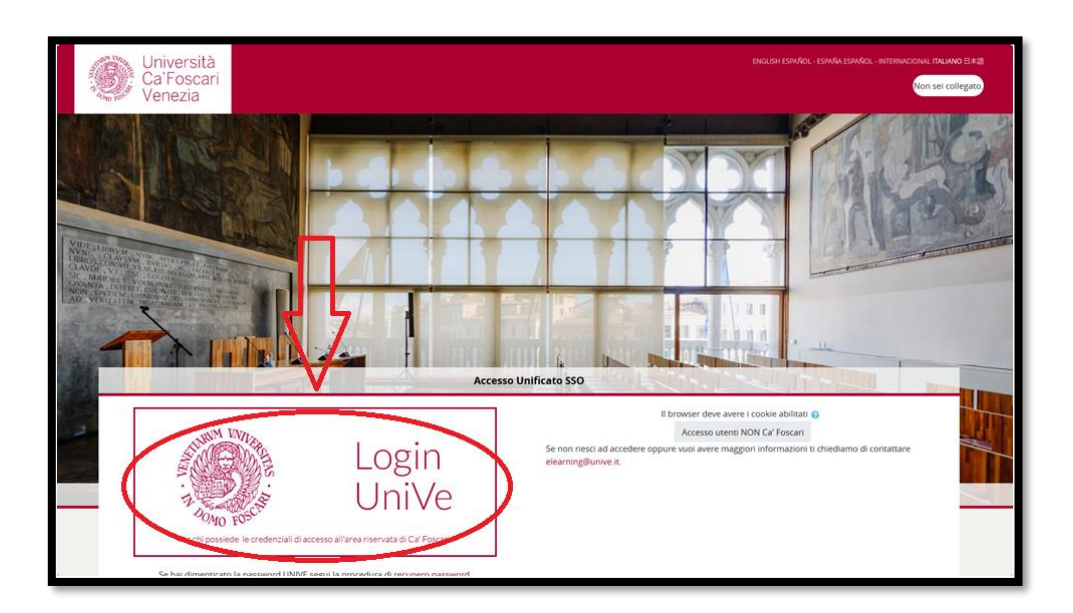

3- Please type in your credentials (matriculation number/ provisional username and password):

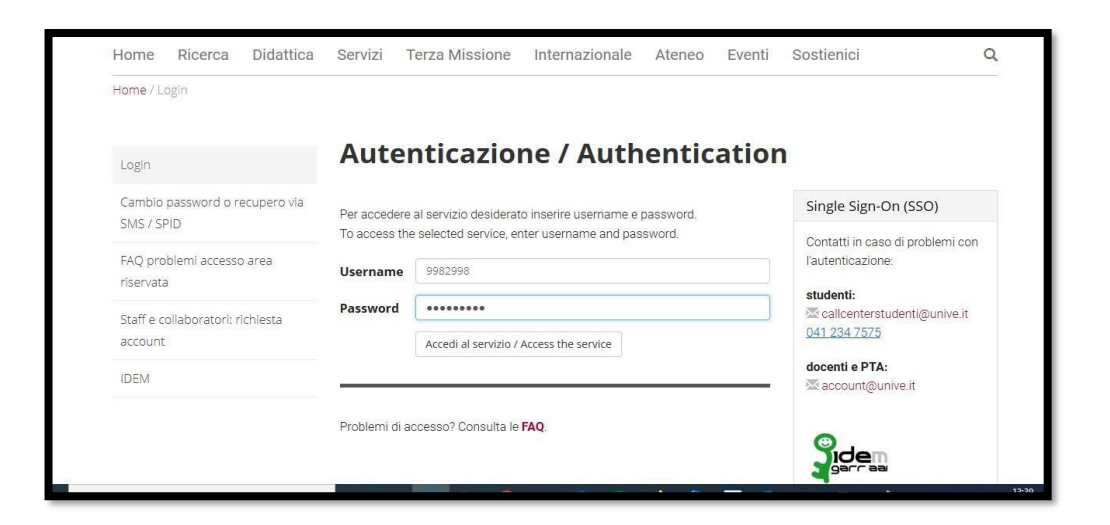

4- Type in the key "**place2019**" as shown in the picture below. Afterwards, please click on "iscrivimi" to enrol:

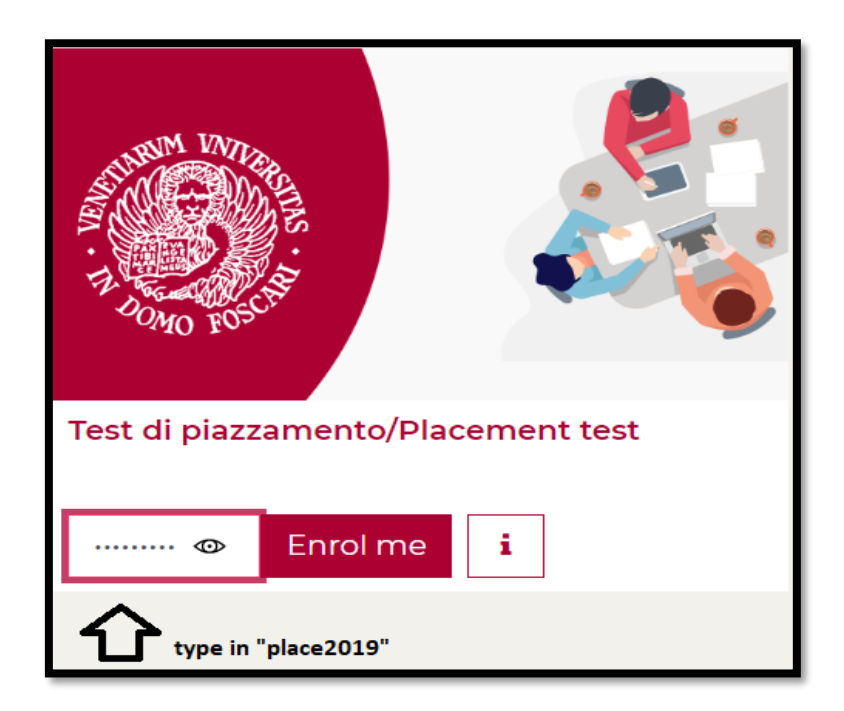

5- The upcoming screen shows the following:

|   | This placement test assesses the level of a student's knowledge of Italian as far as reading, listening, grammar and lexical skills are concerned.                                                                                          |
|---|----------------------------------------------------------------------------------------------------|
|   | The test consists of multiple choice, true/false and gap filling exercises and can be taken only once.                                                                                                    |
|   | This is a timed test and each level has a time limit within which the test should be completed.                                                                                                    |
|   | Please start from level A1 to take the test; if you reach marks between 60 and 70%, you have acquired the given level.                                                                                                    |
|   | Only in the event that your marks exceed 70 out of 100 correct answers, the system will show the exercises of the following level.<br>This means that if you do not reach 70% of correct answers your level is considered the previous one. |
| - | Al Click here!                                                                                                    |
| ~ | A2                                                                                                    |
| ~ | Accesso vincolato Condizioni per l'accesso: Aver ottenuto o superato la valutazione richiesta in Al                                                                                                    |
|   | Accesso vincolato Condizioni per l'accesso: Aver ottenuto o superato la valutazione richiesta in A2                                                                                                    |
| ~ | ğ В2                                                                                                    |
|   | Accesso vincolato Condizioni per l'accesso: Aver ottenuto o superato la valutazione richiesta in B1                                                                                                    |
| × |                                                                                                    |
|   | Accesso vincolato<br>CONCIZIONI per l'accesso: Aver ottenuto o superato la valutazione richiesta in <b>B2</b>                                                                                                    |
| V |                                                                                                    |

6- You can now start your test by clicking on "A1":

| Al |                     |  |
|----|---------------------|--|
|    | Attempts allowed: 1 |  |
|    | Time limit: 30 mins |  |
|    | Attempt quiz now    |  |

7- Click on "Attempt quiz now" and then "Start attempt" as shown below:

| Start attemp | t                                                                                                    | × |  |  |
|--------------|----------------------------------------------------------------------------------------------------|---|--|--|
| Time limit   | Your attempt will have a time limit of 30 mins.<br>When you start, the timer will begin to count<br>down and cannot be paused. You must finish you<br>attempt before it expires. Are you sure you wish to<br>start now? |   |  |  |
|              | Start attempt Cancel                                                                                                    |   |  |  |

> The placement test assesses the level of a student's knowledge of Italian as far as reading, listening, grammar and lexical skills are concerned.

- You can only start from level A1 and if your result is equal to or greater than 60/100 of correct answers, the system will submit the set of exercises for the next level, otherwise the given level will be confirmed and it will not be possible to take the following one.
- The test consists of multiple choice, true/false and gap filling exercises and can be taken only once. Only one option is correct.
- You can give only one answer.
- > It's a timed test and each level has a time limit within which the test should be completed.

## N.B. Make sure you answer all questions in the exercises since no revision is possible!

8- At the end of your attempt on your level click on "Submit all and finish".

| Al<br>Summary of attempt |                                                                                                    |  |  |  |  |  |  |
|--------------------------|----------------------------------------------------------------------------------------------------|--|--|--|--|--|--|
| Question                 | Status                                                                                                    |  |  |  |  |  |  |
| 1                        | Answer saved                                                                                                    |  |  |  |  |  |  |
| 2                        | Answer saved                                                                                                    |  |  |  |  |  |  |
| 3                        | Answer saved                                                                                                    |  |  |  |  |  |  |
| 4                        | Answer saved                                                                                                    |  |  |  |  |  |  |
| 5                        | Answer saved                                                                                                    |  |  |  |  |  |  |
| 6                        | Answer saved                                                                                                    |  |  |  |  |  |  |
|                          | Return to attempt Click here if you wish to change some answers                                                 |  |  |  |  |  |  |
| Time left <b>0:26:57</b> |                                                                                                    |  |  |  |  |  |  |
| This                     | ; attempt must be submitted by Monday, 21 September 2020, 6:14 PM.   Submit all and finish click here to submit |  |  |  |  |  |  |

9- If your result is equal to or greater than 70/100, you can start the next level of exercises otherwise your final placement result will be displayed as shown below:

| Al                                                              |                     |             |                |        |  |  |  |  |  |
|-----------------------------------------------------------------|---------------------|-------------|----------------|--------|--|--|--|--|--|
| Attempts allowed: 1                                             |                     |             |                |        |  |  |  |  |  |
|                                                                 | Time limit: 30 mins |             |                |        |  |  |  |  |  |
| Summary of your previous attempts                               |                     |             |                |        |  |  |  |  |  |
| State                                                           |                     | Marks / 190 | Grade / 100    | Review |  |  |  |  |  |
| Finished<br>Submitted Monday, 21 September 2020, 5:50 PM        |                     | 136         | 72<br><b>1</b> |        |  |  |  |  |  |
| showing your grade<br>Your final grade for this quiz is 72/100. |                     |             |                |        |  |  |  |  |  |
|                                                                 | No more attempts ar | re allowed  |                |        |  |  |  |  |  |
| Back to the course<br>if over 60/100<br>try with the ne         |                     |             |                |        |  |  |  |  |  |
|                                                                 | Jump to             | \$          |                | A2 ►   |  |  |  |  |  |

Please note that you are not allowed to use :

- $\succ$  dictionaries;
- grammar books;
- textbooks;
- any other linguistic support (electronic devices, e-readers, e-dictionaries; friends who know Italian etc.)